## 3-5. WHITE BALANCE WHITE BALANCE ADJUSTMENT

- 1. Input an all white signal from the pattern generator.
- 2. Enter into the Service Mode.
- 3. Enter into the 'Picture Adjustment' service menu.
- 4. Select 'Sub contrast' and adjust to 7.
- 5. Select the 'Green drive' and adjust so that the white balance becomes optimum.
- 6. Select the 'Blue drive' and adjust so that the white balance becomes optimum.
- 7. Press the 'TV' button on the remote commander to return to TV operation.

| PICTURE ADJUSTMENT  |     |
|---------------------|-----|
| AFC mode            | 1   |
| <b>REF</b> position | 2   |
| SCP BGR             | 1   |
| SCP BGF             | 1   |
| Trap fo             | 0   |
| Sub contrast        | Adj |
| Sub colour          | Adj |
| Sub brightness      | Adj |
| Sub hue             | Adj |
| Green drive         | Adj |
| Blue drive          | Adj |
| Green cutoff        | Adj |
| Blue cutoff         | Adj |
| Gamma               | 0   |
| Pre / overshoot     | 3   |
| Y delay             | 3   |